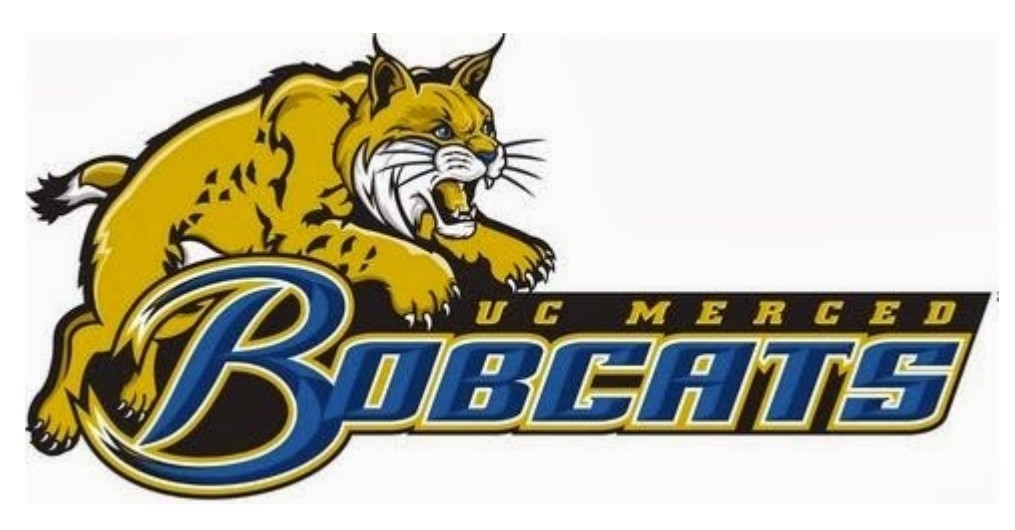

## MyDegreePath: Creating a GradPlan

By SNS Peer Mentors

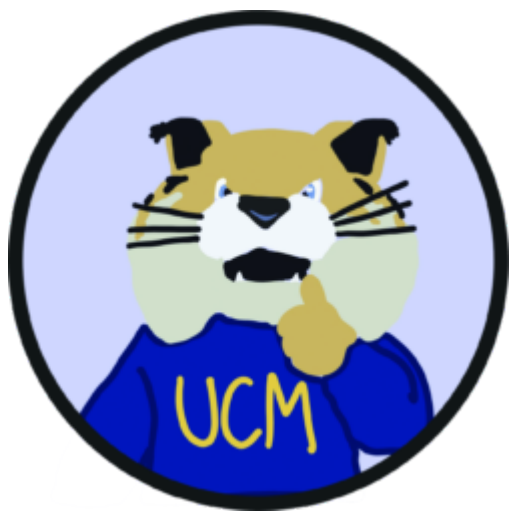

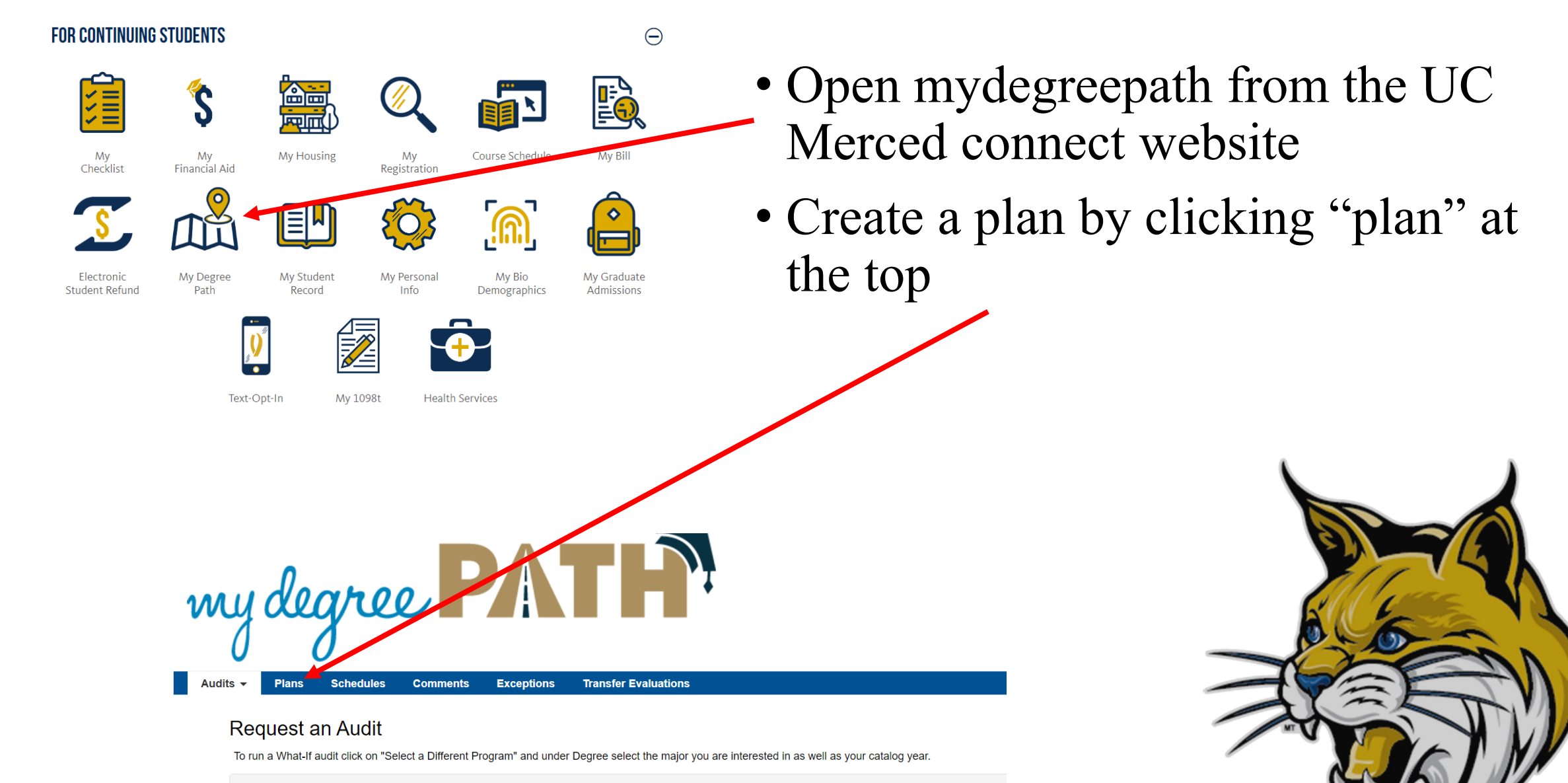

- Run Declared Programs:

#### Choose a Degree Program Below

#### Expand All / Collapse All

- Biological Sciences, BS, Human Biology
  - Biological Sciences, BS, Human Biology (Transfer), effective: Fall 2019, for 4 Years
  - Biological Sciences-Human Biology, effective: Fall 2020, for 4 Years
  - Biological Sciences-Human Biology, effective: Fall 2019, for 4 Years
  - Biological Sciences-Human Biology, effective: Fall 2021, for 4 Years
  - Biological Sciences-Human Biology, effective: Fall 2022, for 4 Years
  - Biological Sciences-Human Biology (Transfer), effective: Fall 2020, for 4 Years
  - Biological Sciences-Human Biology (Transfer), effective: Fall 2021, for 4 Years

**DISCLAIMER:** You may need to refresh MyDegreePath if the catalog years do not appear

- Click on "Create a new plan" and select a major of interest
- Choose your catalog year (the year you enrolled/entered the UC)
- For year, add the next future term
- Title your plan
- Click "add plan"

| Chosen roadmap:       | Biological Sciences-Human | Biology   |         |
|-----------------------|---------------------------|-----------|---------|
| effective: Fall 2020, | for 4 Years               |           | All war |
|                       | Plan Name:                |           | a Canal |
|                       | Term:                     | Fall (30) |         |
|                       | Year:                     | 2024      |         |
|                       | Years To Graduation:      | 4         |         |

| My Plans  | Create a New F | <u>Plan</u>      |          |
|-----------|----------------|------------------|----------|
| Preferred |                | Edit Plan        | Action   |
|           | *              | Example Bio Plan | Select V |

Units

#### Road map of classes provided by the plan chosen

| Roadmap: Chemical Sciences-Biological Chemistry                                                                                                    | 63       |
|----------------------------------------------------------------------------------------------------|----------|
| PDF O                                                                                                    |          |
| Program: Chemical Sciences, BS, Biological Chemistry<br>Effective: Fall 2019<br><u>Expand All / Collapse All</u>                                                           |          |
| ✓ Year 1-Term 2                                                                                                    | 8 Units  |
| Per NS Early Progress Policy (EPP), Student must<br>complete their first semester of MATH (05, 11, or 21) and<br>CHEM (01 or 02) prior to the start of their 3rd semester. |          |
| > MATH 022                                                                                                    | 4 Units  |
| ✓ CHEM 010/010H                                                                                                    | 0 Units  |
| > PHYS 008/008H & 008L                                                                                                    | 4 Units  |
| ✔ WRI 010                                                                                                    | 0 Units  |
| ✓ Year 2                                                                                                    | 16 Units |
| ✓ Year 2-Term 1                                                                                                    | 8 Units  |
|                                                                                                    |          |

| Plan: Example plan        |                                                         | 0       | Units |
|---------------------------|---------------------------------------------------------|---------|-------|
| PDF %                     | ₩ ~ - +                                                 |         |       |
| Expand All / Collapse All | Graduation Goal GPA:0.000Projected Cumulative GPA:3.581 |         |       |
| Spring 2024               |                                                         | 0 Units | ۵     |
| Fall 2024                 |                                                         | 0 Units |       |
| Spring 2025               |                                                         | 0 Units |       |
| Fall 2025                 |                                                         | 0 Units |       |
| Spring 2026               |                                                         | 0 Units |       |
| Fall 2026                 |                                                         | 0 Units | ۵     |
| Spring 2027               |                                                         | 0 Units |       |
| Fall 2027                 |                                                         | 0 Units | ۵     |

• Favorite your new plan by placing a star next to it

- Open the plan and start adding courses for future semesters
- Disregard previous terms

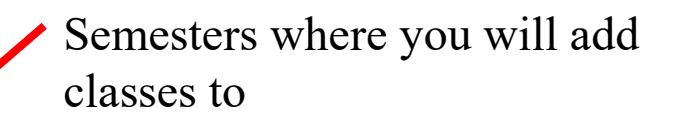

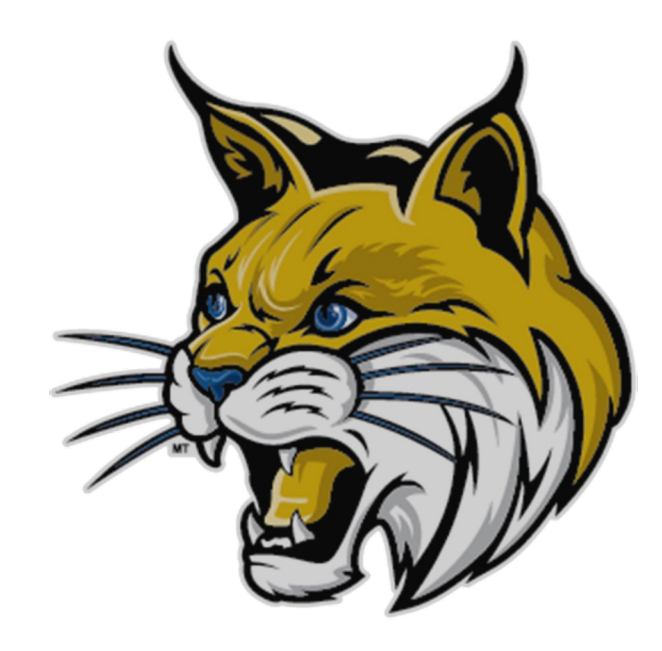

. . . . . . . . . . . . . . . . . .

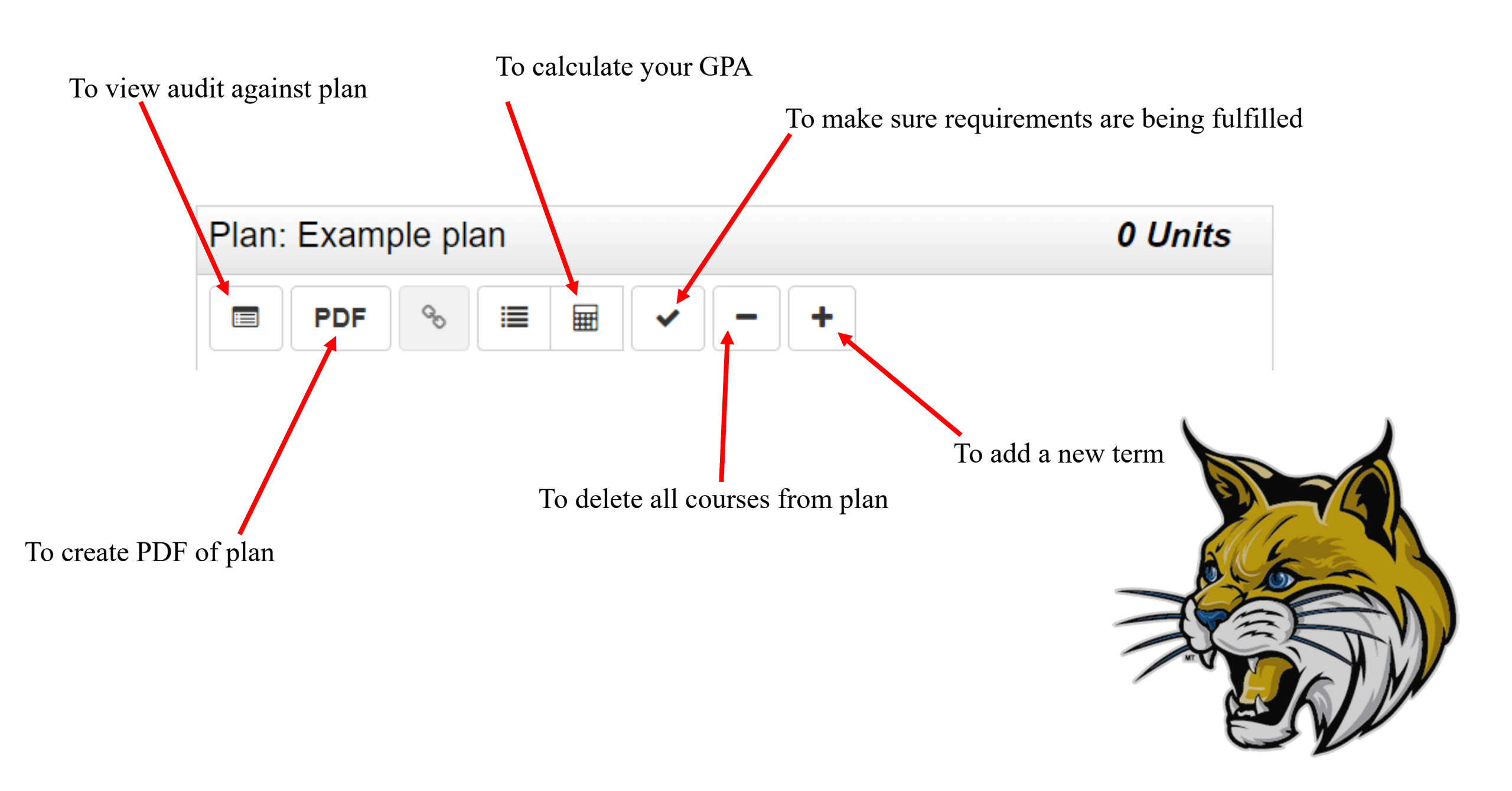

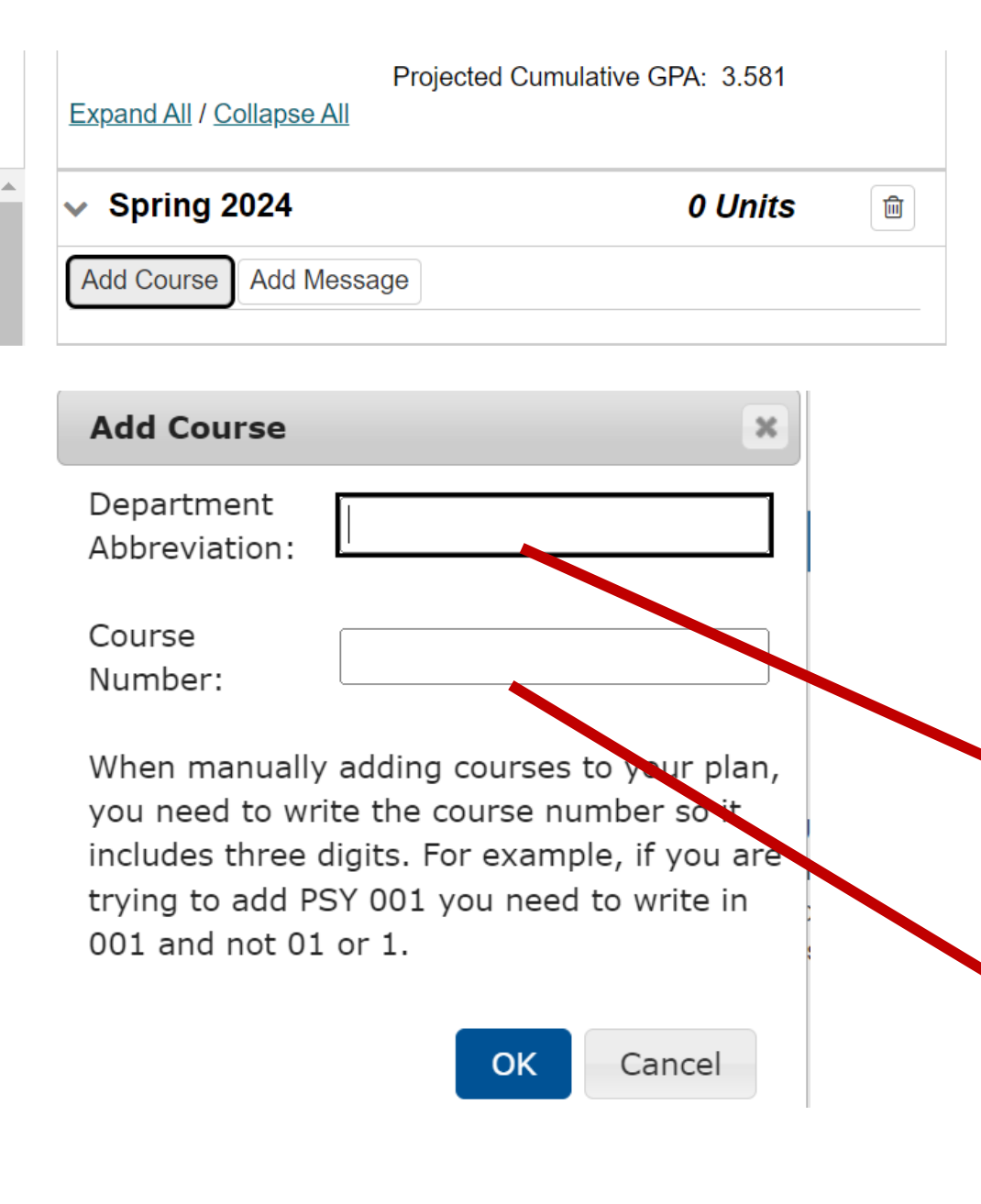

- To add a new course, click add course and then type in the course you need
- You can also see that you can select a certain term to add a certain class

Subject, ex: CHEM, BIO, PHYS, ESS

Course #: 001, 100

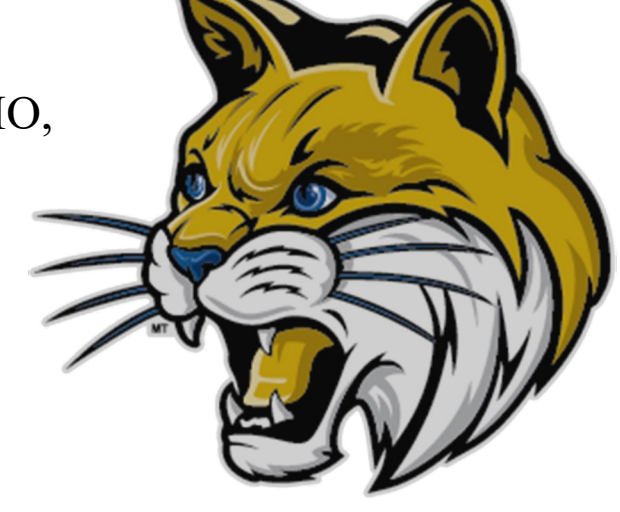

- This is what the plan should look like after adding all the required courses: 0 units left on the left side and all planned courses on the right side
- Note: You must plan a minimum of 12 units and a maximum of 18 units per semester (Not including summer semesters)

#### Plan Builder

| Show Help                                                                                                    |         |                                                                                            |              |          |
|----------------------------------------------------------------------------------------------------|---------|--------------------------------------------------------------------------------------------|--------------|----------|
| Roadmap: Chemical Sciences-Biological Chemistry                                                                         | 0 Units | Plan: Example plan                                                                         | 79 Units     |          |
| PDF O                                                                                                    |         | ■ PDF % ≡ ⊞ ✓ - +                                                                          |              |          |
| Program: Chemical Sciences, BS, Biological Chemistry<br>Effective: Fall 2019<br><u>Expand All</u> / <u>Collapse All</u> |         | Graduation Goal GPA: 0.000   Projected Cumulative GPA: 3.581 A   Expand All / Collapse All |              |          |
| > ✔ Year 1                                                                                                    | 0 Units | > Spring 2024                                                                              | 15 Units 🕑 💼 |          |
| ✔ Year 2                                                                                                    | 0 Units | > Fall 2024                                                                                | 15 Units 🕼 🖻 |          |
| ✔ Year 3                                                                                                    | 0 Units | > Spring 2025                                                                              | 16 Units 🕼 🗎 | all uses |
| ✓ Year 4                                                                                                    | 0 Units | > Fall 2025                                                                                | 17 Units 🕝 💼 | 0.6      |
|                                                                                                    |         | > Spring 2026                                                                              | 16 Units     |          |
|                                                                                                    |         |                                                                                            |              |          |

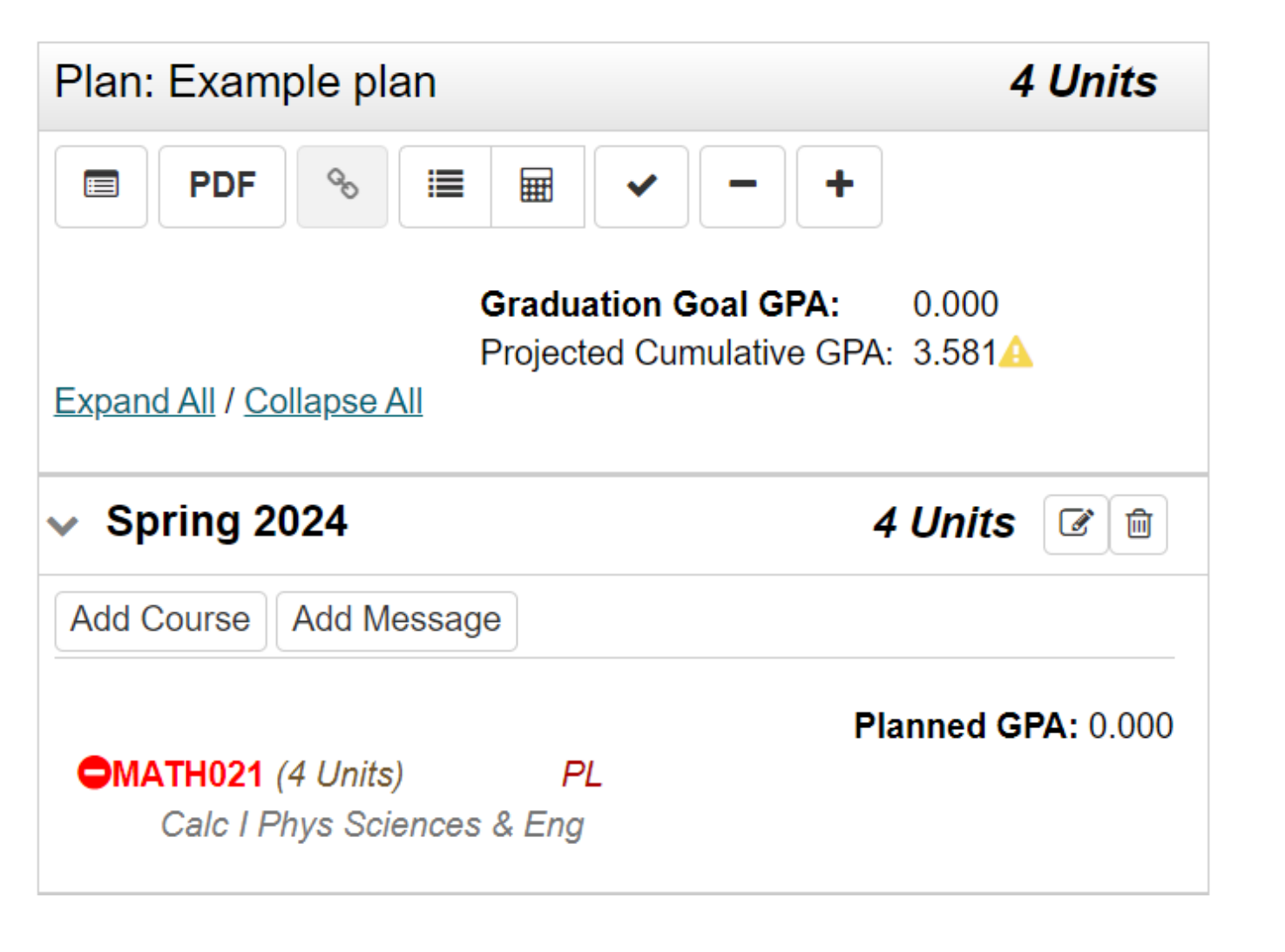

**DISCLAIMER:** If pre-reqs and co-reqs are in place and after clicking the check-mark, mydegreepath may be experiencing a glitch or check in with an advisor!

- When a course shows up as red, make sure you have fulfilled pre-reqs or co-reqs
- Click check mark at the top if you have fulfilled the requirements
- If you haven't met the requirements, click on the class and it will show you what you need to take

• Click this button to view your plan against the audit after adding all the courses from the left side

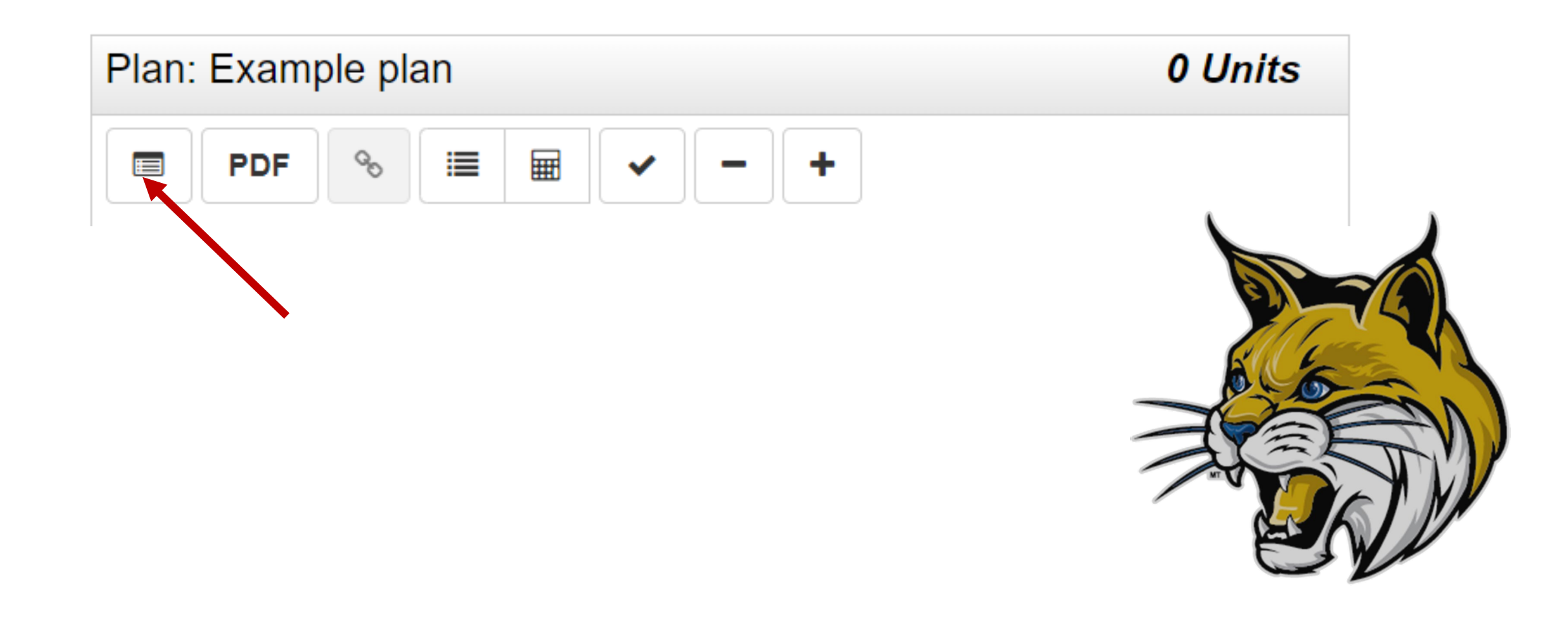

# This is what a good plan should look like! Look for any reds to acknowledge that those courses are missing from your plan!

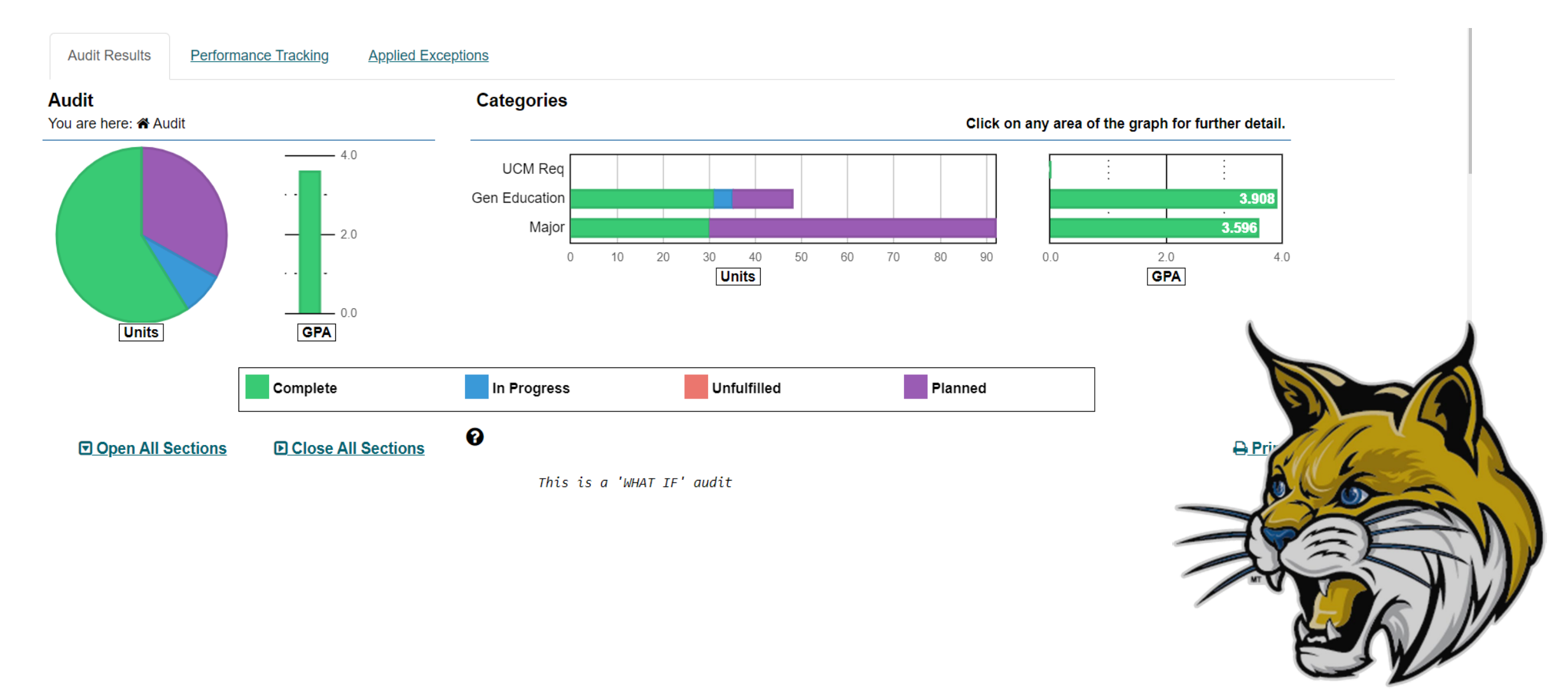

|                                                              | Upper Division Common Course Requirements                                                                                                    |
|--------------------------------------------------------------|----------------------------------------------------------------------------------------------------|
| >                                                            | General Education: Approaches to Knowledge Area A<br>Natural and Engineering Science                                                                                                    |
| > 🔽                                                          | General Education: Approaches to Knowledge Area B<br>Social Science, Arts and Humanities                                                                                                    |
| > 🛗                                                          | Chemistry Major Requirements<br>All courses must be completed with a C- grade or better                                                                                                    |
| > 🛗                                                          | Chemistry Major - Biological Chemistry Emphasis<br>All courses must be completed with a C- grade or better                                                                                                    |
| >                                                            | Intellectual Experiences<br>Courses taken must be completed with a C- or better.                                                                                                    |
|                                                              |                                                                                                    |
| > 🔽                                                          | Media and Visual Analysis                                                                                                    |
| > 🗹<br>> 🔽                                                   | Media and Visual Analysis<br>Ethics                                                                                                    |
| > 🔽<br>> 🗹                                                   | Media and Visual Analysis<br>Ethics<br>Societies and Cultures of the Past                                                                                                    |
| > 🗹<br>> 🗹<br>> 🗹                                            | Media and Visual Analysis<br>Ethics<br>Societies and Cultures of the Past<br>Diversity and Identity                                                                                                    |
| > 2<br>> 2<br>> 2<br>> 2<br>> 2<br>> 2                       | Media and Visual Analysis<br>Ethics<br>Societies and Cultures of the Past<br>Diversity and Identity<br>Global Awareness                                                                                                    |
| > 🗹<br>> 🗸<br>> 🗸<br>> 🗸<br>> 🖓                              | Media and Visual Analysis<br>Ethics<br>Societies and Cultures of the Past<br>Diversity and Identity<br>Global Awareness<br>Literary and Textual Analysis                                                                                                    |
| > 12<br>> 12<br>> 12<br>> 12<br>> 12<br>> 12<br>> 12<br>> 12 | Media and Visual Analysis<br>Ethics<br>Societies and Cultures of the Past<br>Diversity and Identity<br>Global Awareness<br>Literary and Textual Analysis<br>Quantitative and Numerical Analysis                                                                       |
| > 12<br>> 12<br>> 12<br>> 12<br>> 12<br>> 12<br>> 12<br>> 12 | Media and Visual Analysis<br>Ethics<br>Societies and Cultures of the Past<br>Diversity and Identity<br>Global Awareness<br>Literary and Textual Analysis<br>Quantitative and Numerical Analysis<br>Scientific Method Badge                                            |
| > 12<br>> 12<br>> 12<br>> 12<br>> 12<br>> 12<br>> 12<br>> 12 | Media and Visual Analysis<br>Ethics<br>Societies and Cultures of the Past<br>Diversity and Identity<br>Global Awareness<br>Literary and Textual Analysis<br>Quantitative and Numerical Analysis<br>Scientific Method Badge<br>Sustainability                          |
| > 12<br>> 12<br>> 12<br>> 12<br>> 12<br>> 12<br>> 12<br>> 12 | Media and Visual Analysis<br>Ethics<br>Societies and Cultures of the Past<br>Diversity and Identity<br>Global Awareness<br>Literary and Textual Analysis<br>Quantitative and Numerical Analysis<br>Scientific Method Badge<br>Sustainability<br>Additional Coursework |

S The following courses do not apply toward a degree

Green = Classes you have already taken Purple= classes you planned to take Blue= classes you are currently taken; in progress

If you see any red, it means you are missing a course and will need to add what it is showing that you are missing

### Come see your peer mentors!

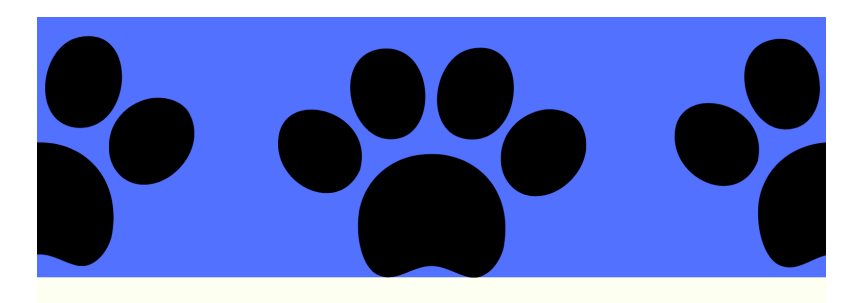

NATURAL SCIENCE ADVISING

#### CAN'T MEET YOUR ADVISOR? COME SEE A PEER MENTOR!

Can help with: jumpstart, course scheduling, mydegreepath and more!

CHECK OUT OUR AVAILABILITY ON OUR WEBSITE:

https://nsadvising.ucmerced.edu/peermentors

WE'RE AVAILABLE FRIDAYS'S IN-PERSON AND ON ZOOM!

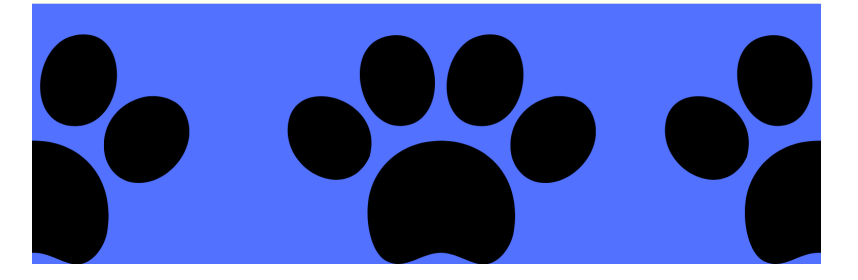

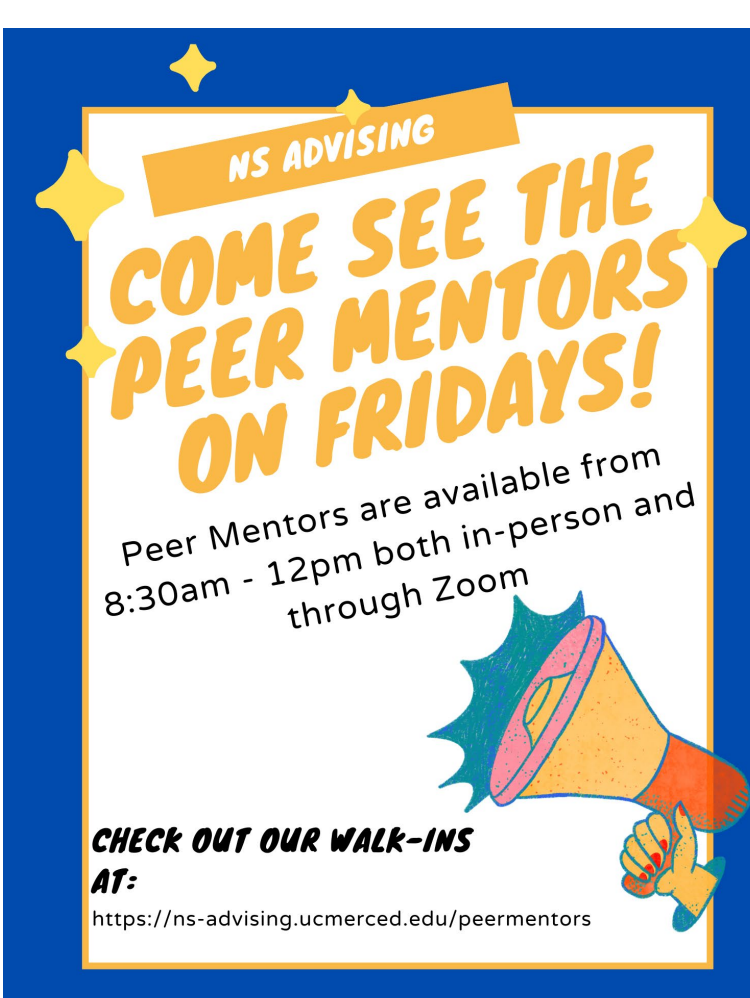

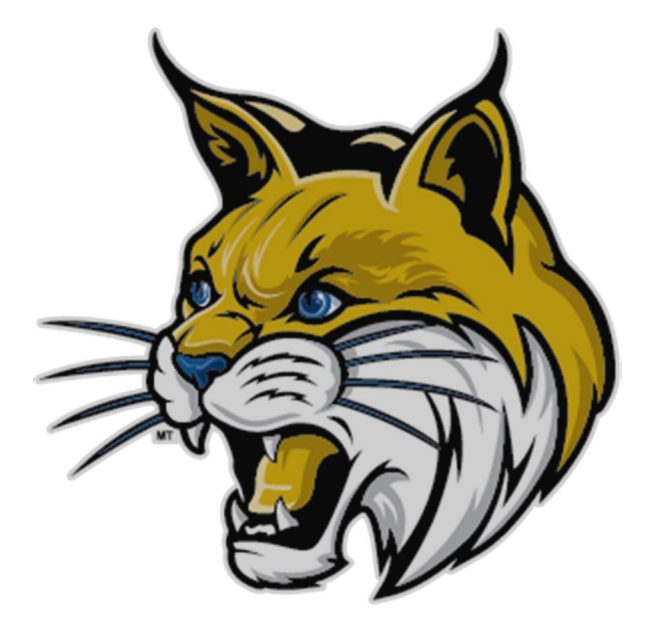

https://ns-advising.ucmerced.edu/peermentors